# CAPÍTULO 3. RADIO MOBILE.

Radio Mobile [17] es un software de planificación de radioenlaces desarrollado por Roger Coudé con fines humanitarios y amateur, que lleva actualizándose desde 1988. En este proyecto se ha utilizado la versión 11.1.5 del programa.

Entre las diversas funcionalidades que tiene, destacamos las herramientas que tiene para el cálculo de radioenlaces "Radio Link" y el cálculo de coberturas "Radio Coverage".

Como ya se ha comentado anteriormente, este programa hace uso del modelo de propagación ITM (Irregular Terrain Model), también conocido como Longley-Rice y de modelos digitales del terreno como el obtenido de la misión SRTM (Shuttle Radar Topography Mission) de la NASA.

Desde la versión 8.9.3 de Radio Mobile [18], se dispone además de datos de clutter de forma gratuita, obtenidos por la Universidad de Maryland.

En este capítulo se muestran las características más destacables del programa y se explica cómo instalarlo, configurarlo y utilizar sus herramientas de planificación radioeléctrica a modo de breve manual enfocado en la planificación de redes de sensores con nodos fijos.

### 3.1. Instalación de Radio Mobile.

Radio Mobile desafortunadamente no tiene un instalador automático oficial del programa. Hay que realizar una serie de pasos antes de poder utilizarlo. En el grupo de Yahoo! "Radio Mobile Deluxe" [21] se pueden encontrar instaladores amateurs que automatizan el proceso, pero tienen la desventaja de que quedan desactualizados a menudo.

El programa está disponible para Windows, pudiéndose utilizar en Linux o Macintosh haciendo uso de Wine o WineBottler, respectivamente. Para versiones de Windows anteriores al XP, es necesario instalar el Visual Basic Runtime (Service Pack 6) antes de poder comenzar la instalación.

A continuación se muestran los pasos a seguir para instalar el programa:

- Descargar los archivos 'rmwcore.zip' para el núcleo del programa y 'rmw1115eng.zip' (Inglés) o 'rmw1115spa.zip' (Castellano) para el módulo de idioma. Estos se pueden encontrar en la página oficial de Radio Mobile [21]. En este proyecto se ha usado la versión en inglés, ya que la versión en castellano presenta a veces partes sin traducir o pequeños errores.
- Crear un directorio, por ejemplo 'C:\Radio Mobile', y descomprimir los archivos del Paso 1 en él.
- Crear una estructura de directorios para los datos geográficos (altitudes y topografía). Es recomendable poner un directorio para cada servidor de datos geográficos (Google

Maps, Yahoo Maps, SRTM, etc). Una posible estructura de directorios resultante podría ser la siguiente:

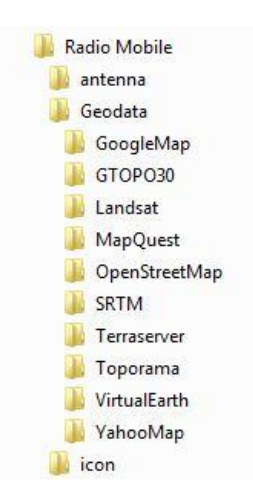

Figura 3.1: Árbol de directorios para Radio Mobile.

Figura: Abrir el archivo 'Map\_link.txt', aceptar las condiciones de uso de los mapas para uso personal y eliminar las comillas simples delante de las URL de los servidores de mapas para que Radio Mobile pueda acceder a ellos. Por ejemplo: 'map.access.mapquest.com.

4. Ejecutar el archivo 'rmweng.exe' o 'rmwspa.exe' dependiendo del idioma instalado. Se recomienda crear un acceso directo al escritorio, por comodidad.

#### 3.2. Configuración inicial.

Antes de poder comenzar a utilizar el programa, es necesario configurar una serie de parámetros.

#### 3.2.1. Acceso a servidores de Internet.

En la pestaña '*Options > Internet*' se configura el acceso de Radio Mobile a los servidores de mapas y a las actualizaciones.

Se recomienda activar todas las casillas de actualizaciones en *'Options > Internet > Web update'*, ya que el programa se actualiza con mucha frecuencia.

Respecto a los servidores de mapas, elevación y clutter, se debe escribir a mano para cada servidor la ruta en la que se van a descargar los datos.

En la figura 3.2 se muestra la configuración de acceso al servidor SRTM. Se ha incluido en *'Local files path'*, el directorio donde se grabarán los datos de SRTM. Y se ha elegido un servidor FTP para que obtenga los datos de 3 segundos de arco, los cuales son los disponibles para Europa, como se verá en el apartado de SRTM.

| rroxy<br>Web update                                                                                            |                                                                                     | Cancel                                 | ОК              |
|----------------------------------------------------------------------------------------------------|-------------------------------------------------------------------------------------|----------------------------------------|-----------------|
| SRIM                                                                                                    | SRTM                                                                                |                                        |                 |
| Land cover<br>OpenStreetMap<br>Terraserver<br>Toporama<br>Virtual Earth<br>Google Map<br>Yahoo Map<br>MapQuest | C Download from Internet if a                                                       | file is not found on local path        |                 |
|                                                                                                    | Townload from Internet if a                                                         | file is not found on local path and ke | ep a local copy |
|                                                                                                    | C Use local files only                                                              |                                        |                 |
|                                                                                                    | Elocal files bach                                                                   |                                        |                 |
|                                                                                                    | C:\Radio Mobile\Geodata\SR                                                          | ГМ                                     | Browse          |
|                                                                                                    | C:\Radio Mobile\Geodata\SR                                                          | ſM                                     | Browse          |
|                                                                                                    | C:\Radio Mobile\Geodata\SR<br>Internet ftp directory<br>SRTM - 3 arcsecond - Site 1 | ΓM                                     | Browse          |

Figura 3.2: Configuración de acceso al servidor SRTM.

Se recomienda marcar la segunda casilla 'Download from Internet if a file is not found on local path and keep a local copy', ya que así se guarda una copia local de los datos, y se agiliza el trabajo evitando tiempos de descarga constantes.

Hay que realizar el mismo proceso con los demás servidores que se vayan a utilizar excepto con Land Cover, que se recomienda marcar la casilla *'Use local files only'*, ya que como se verá en el apartado 3.2.2., se puede descargar el mapa completo de clutter para evitar esperas por descargas y con esta casilla se obliga a Radio Mobile a usar la versión descargada.

# 3.2.2. Datos de elevación y clutter.

En la pestaña '*Options > Elevation data*' se pueden configurar aspectos sobre los datos de elevación o clutter usados por Radio Mobile.

Pulsando el botón '*Elevation Data*' se puede configurar el método de extracción de datos de elevación y perfil para Radio Link.

En el primer caso, se debe marcar la casilla '*Use elevation data in memory generated by Map Properties*' para que se use la configuración hecha en '*Map Properties*' [18]. Se hablará más sobre esto en el apartado 3.3.

En el segundo caso, en la casilla '*Maximum number of records to use with propagation model*' se especifica el número de muestras tomadas en cuenta para la simulación en el camino entre el transmisor y el receptor [18]. Se recomienda tomar el máximo número posible, 2000 en la versión 11.1.5, ya que los ordenadores actuales tienen capacidad más que suficiente. No obstante, si se pulsa el botón '*Performance test*', se puede estimar el tiempo que tardaría una simulación.

| Elevation data                                                                        | Land cover                                                                                                | Cancel | ОК |
|---------------------------------------------------------------------------------------|----------------------------------------------------------------------------------------------------|--------|----|
| Elevation data extraction me<br>Use elevation data in m<br>C Extract elevation data o | thod for Radio Link and Network performan<br>nemory generated by Map Properties<br>directly from database | ce     |    |
|                                                                                       |                                                                                                    |        |    |
|                                                                                       |                                                                                                    |        |    |
|                                                                                       |                                                                                                    |        |    |
|                                                                                       |                                                                                                    |        |    |
| tofile extraction                                                                     |                                                                                                    |        |    |

Figura 3.3: Configuración del procesamiento de datos de elevación.

Por otra parte, para los datos de clutter, Radio Mobile usa Land Cover. Pulsando el botón *'Land Cover'* se accede a las opciones.

| Elevation data Land cover     | (          | Cancel      | OK      |
|-------------------------------|------------|-------------|---------|
| Iheight, dat                  | Hoight (m) | Donaitu (%) |         |
|                               |            | Densily (%) |         |
| U Water                       |            | 0           | Default |
| 1 Evergreen Needleleaf Forest | 15         | 100         |         |
| 2 Evergreen Broadleaf Forest  | 25         | 60          | Load    |
| 3 Deciduous Needleleaf Forest | 15         | 100         |         |
| 4 Deciduous Broadleaf Forest  | 15         | 60          |         |
| 5 Mixed Forest                | 15         | 70          | Save    |
| 6 Woodland                    | 10         | 70          |         |
| 7 Wooded Grassland            | 5          | 10          |         |
| 8 Closed Shrubland            |            | 10          |         |
| 9 Open Shrubland              | 1          | 10          | 🔽 Icon  |
| 0 Grassland                   |            | 5           | ·       |
| 1 Cropland                    | 1          | 5           | C LOV   |
| 2 Bare Ground                 |            | 0           | € IMG   |
| 3 Urban and Built-up          | 10         | 100         |         |
| nd Cover File                 |            |             |         |

Figura 3.4: Configuración de Land Cover.

Para obtener datos de clutter radioeléctrico, se dispone de un mapa mundial de clutter realizado por la Universidad de Maryland [25], que se descarga de su página web en un archivo llamado 'UMD1km\_L.img'. Los datos de clutter que vienen por defecto en Radio Mobile son los

utilizados por dicha Universidad [18], pero se pueden cambiar si se ve oportuno modificando las casillas. En el proyecto se han usado los mismos valores por defecto.

Se debe marcar la casilla 'Include Land Cover height' para que tenga efecto Land Cover y escribir en 'Land Cover File' la ruta donde se encuentra el archivo 'UMD1km\_L.img'.

Cuando Land Cover esté activado, aparecerá en la Barra de Herramientas la palabra "Land Cover" con fondo verde. En caso contrario, aparecerá con fondo rojo.

En otro apartado se hablará más sobre cómo funciona Land Cover, por ahora sólo se explica cómo activarlo.

#### 3.3. Creación de un mapa.

Radio Mobile usa los datos de elevaciones de la NASA del proyecto Shuttle Radar Topography Mission (SRTM) y a partir de estos datos, produce mapas de elevaciones que pueden ser superpuestos a mapas topográficos de fuentes de Internet como Map Quest, Google Maps, Yahoo! Maps, etc.

| Centre                                   | Size (pixel)                           |              |                                             |
|------------------------------------------|----------------------------------------|--------------|---------------------------------------------|
| 37*05'38,9''N 005*53'30,0''W<br>IM77BC   | Width(pixels) Heig<br>1024 780         | ht (pixels)  | Extract                                     |
| Latitude Longitude<br>37,09415 -5,891679 | Size (km)                              | ht (km)      | Cancel                                      |
| Use cursor position                      | 65,64 50,0                             | 00           | Top Left<br>37°19'09''N                     |
| World map                                | Elevation data source<br>Drive or path | Top layer    | 006°15'43'W                                 |
| Select a city name                       | SRTM 💌 o mobile\geodata\srtm           | Browse       | 37°19'09''N<br>005°31'17''W                 |
| Enter LAT LON or QRA                     | None 🔽 C                               | Browse       | Bottom Left<br>36°52'09''N                  |
| Select a unit                            | None 💌 C                               | Browse       | 006°15'43'W                                 |
|                                          | None 💌 C                               | Browse       | Bottom Right<br>36°52'09''N<br>005°31'17''W |
| Adjust units elevation                   | None 💌 😋                               | Browse       | Besolution                                  |
| Merge pictures                           | Ignore missing files                   | Bottom layer | 64,1 m/pixel<br>2,08 arcsecond              |

Figura 3.5: Propiedades de Mapa.

En el menú '*File > Map Properties*' se puede configurar el mapa de trabajo. Los pasos a seguir para crear un mapa son los siguientes:

- 1. Determinar la fuente de datos de elevación. En *'Elevation data source'* se elige SRTM y se escribe la ruta donde está el directorio configurado en el apartado 3.1.
- Seleccionar las coordenadas (longitud y latitud) del centro de la región de trabajo. Para ello se debe pulsar el botón '*Enter LAT LON or QRA*'. Las coordenadas se pueden obtener de Google Maps o Google Earth, por ejemplo.

- 3. Introducir las dimensiones del mapa. En *'Size (pixel)*' se configura el tamaño del mapa en píxeles y en *'Size (km)'* se configura la altura del mapa en kilómetros.
- 4. Marcar la casilla *'Ignore missing files'* para que no se quede bloqueado el programa esperando datos en caso de no encontrar alguna zona del mapa y pulsar el botón *'Extract'* para extraer el mapa.
- 5. Guardar el mapa en '*File > Save map as'* en un archivo con extensión '.map'.

En la figura 3.6 se representa el mapa de altitudes de Sevilla capital, con un área de 30 x 48 km<sup>2</sup>. El estilo por defecto es *'Rainbow'* o arcoíris, el cual muestra un gradiente de color desde el punto más alto al punto más bajo.

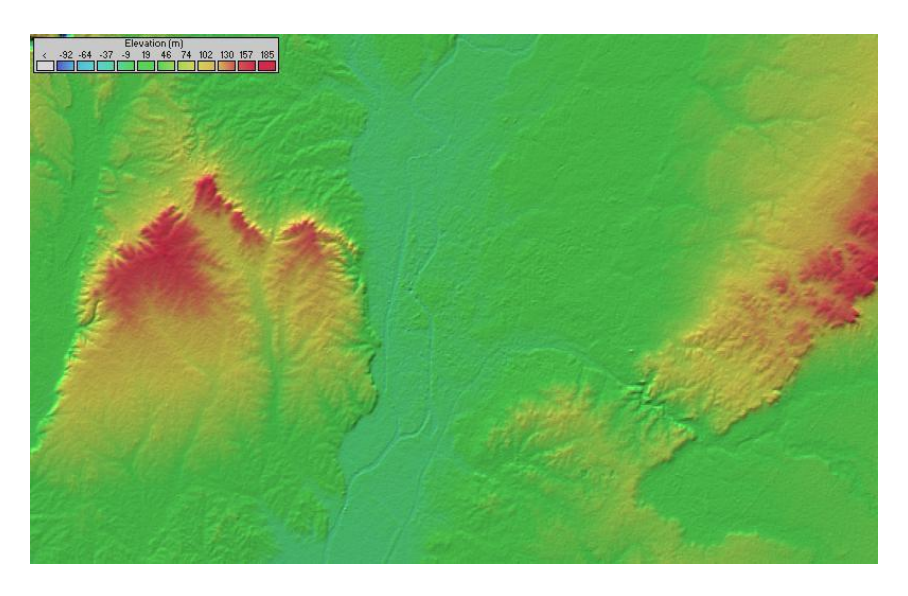

Figura 3.6: Mapa de elevaciones de la ciudad de Sevilla y alrededores.

#### 3.3.1. Propiedades de imagen.

El mapa en estilo arcoíris es poco práctico para trabajar con él, ya que no se puede superponer nada sobre él.

En el menú 'File > Picture properties', se puede configurar cómo se mostrará el mapa. En esta ventana las opciones más destacables son dos:

- **Gray scaled slope**. Muestra un gradiente similar a *'Rainbow'* pero en escala de grises, por lo que se pueden superponer encima otros mapas o diagramas de cobertura.
- White. Muestra el mapa en blanco manteniendo coordenadas y datos de la matriz de elevaciones. Sirve para exportar diagramas de coberturas por ejemplo, a Google Earth.

|                                       |                       |           | Draw                |
|---------------------------------------|-----------------------|-----------|---------------------|
| <ul> <li>Gray scaled slope</li> </ul> | Bottom elevation (m   | )  -92,00 |                     |
| Colored slope (absolute)              | Top elevation (m      | 185,00    | Canaal              |
| Colored slope (relative)              | · · · ·               | 100       |                     |
| ° X-ray                               | Contrast (%           | J  30     | 3D picture          |
| X-ray (inverted)                      | Brightness (%)        | 70        |                     |
| Rainbow Colors                        | Light azimuth (*      | 335       | Stereo              |
| ََ<br>White                           |                       |           |                     |
|                                       | 🔲 10 m contour interv | /als      |                     |
| <ul> <li>Draw objects</li> </ul>      | 🔲 100 m contour inte  | rvals     | Object drive/path   |
| Show cities                           | 500 m contour inte    | rvals     | c:\pfc-radiomobile\ |
| Font                                  | 「 Other (m)           | 50        | Browse              |
| ✓ Transparent                         |                       |           | -                   |

Figura 3.7: Propiedades de imagen.

Una función interesante del programa es la de combinar imágenes. Se encuentra en el menú '*Edit > Merge pictures*'.

| ource                        | GoogleMap     | Draw         |
|------------------------------|---------------|--------------|
| C File                       | Peisonnaruse  |              |
| C Another picture            | Roads         | Cancel       |
| C Internet OpenStreetMap     | Aerial photos | _ Operation  |
| C Internet Terraserver - USA |               | С Сору       |
| C Internet Toporama - Canada | Zoom = 11     | C Add        |
| C Land Cover                 |               | C Multiply   |
| C ADRG - CADRG               |               | Bitwise      |
| C Internet VirtualEarth      |               |              |
| C Internet MapQuest          |               | Brightness=1 |
| Internet GoogleMap           |               |              |
| C Internet YahooMap          |               | Beset        |

Figura 3.8: Opciones de combinación de imágenes.

En la figura 3.9 se muestra una combinación del mapa de elevaciones de Sevilla capital en escala de grises con un mapa de carreteras de Google Maps. Se pueden observar las distintas opciones de combinación del menú *'Operation'* en las distintas imágenes.

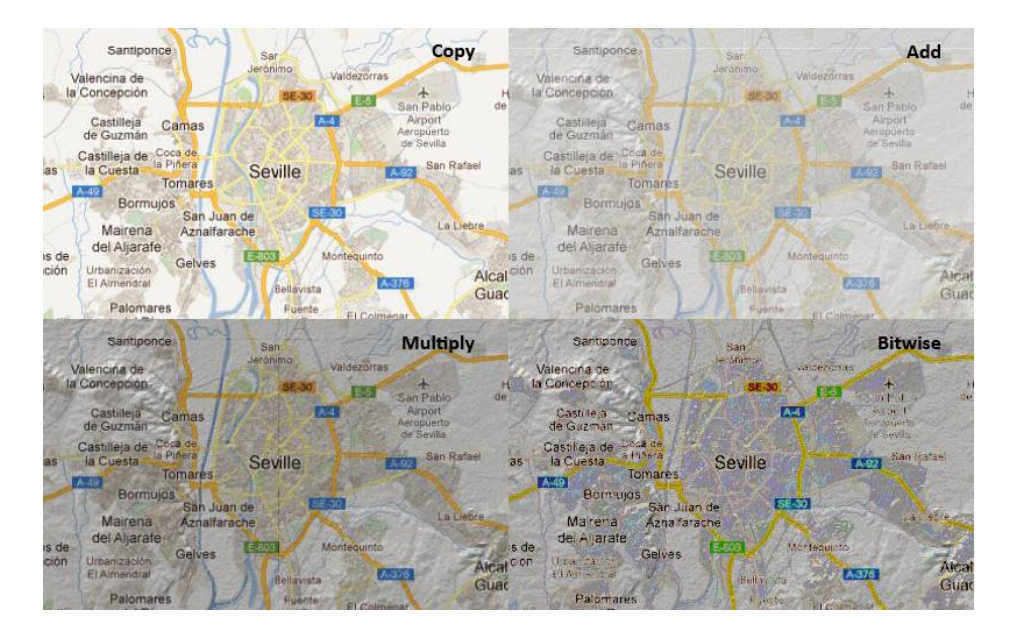

Figura 3.9: Diversas opciones de combinación de mapas.

También se pueden hacer combinaciones con imágenes de satélite, marcando la casilla 'Aerial photos' o mapas de clutter, seleccionando la casilla de 'Land Cover', como se puede ver en la figura 3.10.

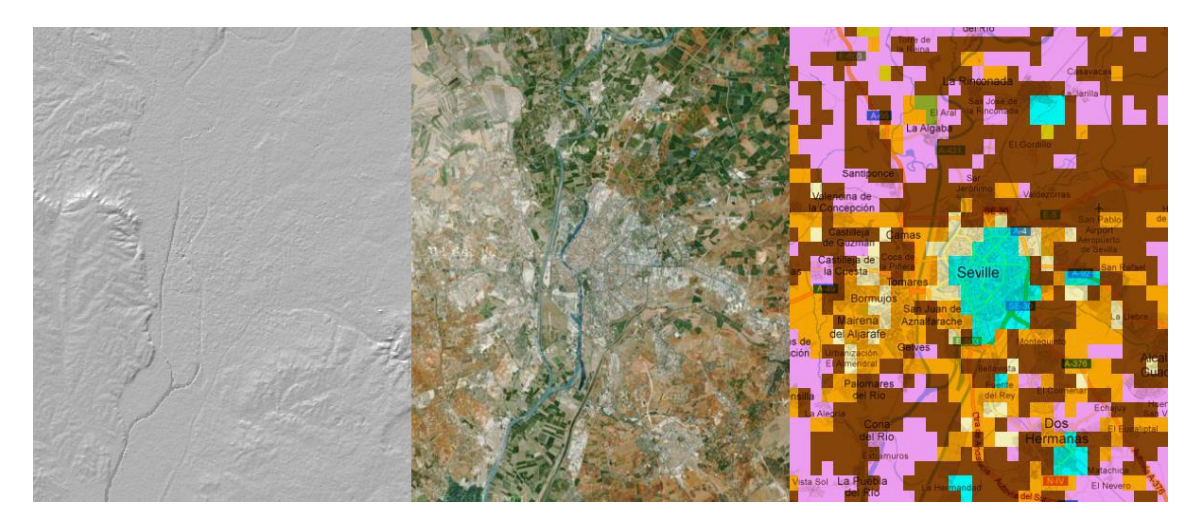

Figura 3.10: Combinaciones de mapas de elevaciones, satélite y clutter radioeléctrico.

# 3.4. Creación de una red.

Antes de explicar cómo crear una red, es conveniente introducir los términos usados por Radio Mobile para la misma:

- **Network**: Grupo de unidades radio (*units*) que operan en el mismo rango de frecuencias bajo las mismas condiciones climatológicas y de terreno.
- **System:** Especificación funcional de un sistema que incluye parámetros de antena (potencia de transmisión, umbral de recepción, diagrama de radiación, etc.), pérdidas

de cable y altura de la antena sobre el suelo. A cada unidad radio física (*unit*) se le asocia una especificación funcional (*system*).

- **Unit:** Unidad radio física con posición geográfica y especificaciones de un tipo de sistema definido (*system*).
- **Membership:** Definición de qué unidades radio pertenecen a una red (*network*), cuáles son sus especificaciones (*system*) y cuál es su rol en la topología de red.

Una vez conocida la terminología, para crear una red hay que seguir los siguientes pasos:

- 1. Crear un archivo '.net' en 'File > New networks'.
- 2. Extraer el mapa de elevaciones deseado. Ver apartado 3.3.
- 3. Editar los parámetros de Longley-Rice en *'File > Network Properties > Parameters'*. Ver apartado 3.4.1.
- 4. Definir los sistemas radio a emplear en '*File > Network Properties > Systems*'. Ver apartado 3.4.2.
- Crear y situar las unidades radio en el mapa en 'File > Unit Properties'. Ver apartado 3.4.3.
- 6. Asociar las unidades radio a la red y asignarles un tipo de sistema en '*File > Network Properties > Membership*'. Ver apartado 3.4.4.

Realizados estos pasos, ya se pueden utilizar las herramientas Radio Link y Radio Coverage para hacer estudios de planificación radioeléctrica. De esto se hablará posteriormente.

#### 3.4.1. Parámetros de Longley-Rice.

Los parámetros del modelo de propagación se configuran en 'File > Network Properties > Parameters'.

Los parámetros que se pueden configurar son los siguientes:

- Net name. Simplemente cambia el nombre de la red.
- Frecuencia mínima y máxima. El programa utiliza como entrada al modelo la media e estas dos frecuencias.
- Refractividad de la superficie, conductividad del suelo y permitividad relativa del suelo. Se recomienda usar los valores por defecto si se carece de los datos exactos.
- Modo de variabilidad:
  - Spot. El programa realiza un solo intento para enviar un mensaje.
  - Accidental se usa para evaluar interferencias.
  - Mobile se usa para comunicaciones móviles.
  - Broadcast se usa para unidades estacionarias.

**Clima.** Tipo de clima que se encuentra en la zona de trabajo.

| st of all nets | Default parameters                    | Copy Net                          | Paste Net      | Cancel                                       | ОК                                 |
|----------------|---------------------------------------|-----------------------------------|----------------|----------------------------------------------|------------------------------------|
| FC_CBG         | Parameters                            | opology                           | Membership     | Systems                                      | Style                              |
|                | Net name<br>IPFC_CBG                  |                                   | Surf           | ace refractivity (N-L                        | Inits) 301                         |
|                | Minimum freque                        | ncy (MHz) 869,<br>ncy (MHz) 869,  | 4 Gr<br>65 Rel | ound conductivity (<br>ative ground permit   | <sup>5/m)</sup> 0,005<br>tivity 15 |
|                | Polarization<br>• Vertical            | C Horizonta                       |                | ate<br>quatorial                             | 1                                  |
|                | ✓ Vertical Mode of variability ✓ Spot | % of time                         | 50 C M         | Continental sub-trop<br>Maritime sub-tropica | ical<br>I                          |
|                | C Accidental<br>C Mobile              | % of locations<br>% of situations | 50 C C         | )esert<br>Continental tempera                | te                                 |
|                |                                       |                                   |                | 1aritime temperate (<br>1aritime temperate ( | over land<br>over sea              |

Figura 3.11: Configuración de parámetros de Longley-Rice.

# 3.4.2. Definición de sistemas radio.

| ist of all systems                                                | Default parameters | Copy Net             | Paste Net       | Cancel                | OK            |
|-------------------------------------------------------------------|--------------------|----------------------|-----------------|-----------------------|---------------|
| Bee 868 MHz dip 4,5dBi s<br>Bee 868 MHz sleeve, 4,5<br>System - 3 | B Parameters       | Topology             | Membership      | Systems               | Style         |
| ystem 4<br>ystem 5<br>ystem 6                                     |                    | 00 💌                 | Select from VHF | UHF                   | •             |
| iystem 7<br>iystem 8<br>iystem 9                                  |                    | System name          | xBee 868 MHz sl | eeve. 4,5dBi          |               |
| System 10<br>System 11                                            | Transmi            | it power (Watt)      | 0,3162278       | (dBm)                 | 25            |
| iystem 12<br>iystem 13<br>iystem 14                               | Receiver           | threshold ( $\mu$ V) | 0,5623          | (dBm)                 | -112          |
| System 14<br>System 15<br>System 16                               |                    | Line loss (dB)       | 0,2             | (Cable+cavities-      | +connectors ) |
| iystem 17<br>iystem 18                                            | 2                  | Antenna type         | sleeve_dip.ant  | •                     | View          |
| iystem 19<br>iystem 20                                            | Ante               | enna gain (dBi)      | 4,5             | (dBd)                 | 2,35          |
|                                                                   | Ante               | nna height (m)       | 2 (Abo          | ve ground )           |               |
|                                                                   | Additional cat     | ole loss (dB/m)      | 0 (If ar        | ntenna height differs | ) —           |
|                                                                   | Add to F           | Radiosys.dat         | 1               | Remove from Radio:    | sys.dat       |

Para definir los sistemas radio hay que ir a 'File > Network Properties > Systems'.

Figura 3.12: Definición de los sistemas radio.

Se pueden guardar hasta 25 tipos de sistemas radio asociados a un archivo de tipo 'network'. La configuración de estos sistemas se guarda en un archivo llamado 'radiosys.dat' pulsando en 'Add to Radiosys.dat'.

Los parámetros para cada sistema radio se pueden obtener de sus datasheets. Dichos parámetros son la potencia de transmisión, el umbral de recepción (sensibilidad), las pérdidas (cable + conectores), el tipo de antena (patrón de radiación y ganancia) y su altura sobre el suelo. Por último, la atenuación extra que se añade si existe un cable de la antena al transmisor/receptor.

Respecto a los patrones de radiación, se cargan en archivos '.ant'. El programa tiene algunos patrones de antenas genéricas, pero se pueden generar patrones personalizados haciendo uso de herramientas externas como el archivo Excel que se encuentra en el grupo Yahoo! de Radio Mobile [21]. Se hablará más de esto en el apartado 5.2.1.3.

#### 3.4.3. Creación de unidades radio.

| ficina                    | Name Elevatio                            | un (m) OK     |
|---------------------------|------------------------------------------|---------------|
| Icantarillas              | Oficina + 12                             |               |
| an Fernando               |                                          |               |
| artolomé                  | - Position                               | Clear         |
| . Maribáñez               | 37°05'41,6''N 005°51'39,1'W              |               |
| tra. Utrera               | Сору Иматер Р                            | 'aste         |
| isman<br>Se Cebreree      |                                          | Undo unit     |
| us cablellus<br>Iorinales | C Locked                                 |               |
| a Cahaña                  |                                          | - F           |
| lmonázar                  | Enter LAT LON or QBA                     | Move up       |
| almilla                   |                                          |               |
| elendo                    |                                          | Move down     |
| armona 1                  | Discound at an an inform                 |               |
| Oidor                     | made unit at cursor position             | 1             |
| Granadillo                |                                          | Export        |
| Paraiso                   |                                          |               |
|                           | Place cursor at unit position            | Import        |
|                           |                                          |               |
| EPETIDOB 3                |                                          |               |
| EPETIDOR 2                | r Style                                  | Sort          |
| EPETIDOR 4                | 120                                      |               |
| nit 24                    | 🔽 Enabled C Left C Centre 📀 F            | Right , , , , |
| nit 25                    |                                          | - Apply style |
| nit 26                    | BackColor Forel                          | Color         |
| nit 27                    |                                          | Small font    |
| nit 28<br>wit 29          | Icon 16x16 pixels                        |               |
| nit 30                    | 4                                        | + Exampl      |
| CINCLAR .                 | loo loo ahaa ahaa ahaa ahaa ahaa ahaa ah | * <u></u>     |

Para crear y situar las unidades radio en el mapa hay que ir a 'File > Units properties'.

Figura 3.13: Propiedades de las unidades de radio.

Para crear una unidad radio lo primero es asignarle un nombre pulsando sobre una de las unidades de la lista y cambiando el nombre en '*Name*'. El siguiente paso es situar la unidad sobre el mapa. Para ello hay varias opciones:

- 1. Introducir las coordenadas pulsando 'Enter LAT LON or QRA'.
- 2. Situar el cursor en un punto del mapa y luego pulsar 'Place unit at cursor position'.
- 3. Importar las unidades desde Google Earth pulsando 'Import'.

Para ello se deben haber creado marcas de posición en dicho programa y haberlas guardado en un archivo '.kml'. Nótese que también es posible exportar unidades radio a Google Earth pulsando '*Export*'.

## 3.4.4. Asociación de unidades a la red.

Una vez configurados los sistemas radio, creadas y situadas en el mapa las unidades radio, deben ser asociadas a una red. Esto puede ser realizado en 'File > Network properties > Membership'.

Deben marcarse las casillas de la lista '*List of all units*' y seleccionar a la red que pertenecen. Una vez hecho esto, se debe seleccionar el tipo de sistema, que será uno de los configurados y su papel en la red. Respecto a las antenas, se debe poner una altura para la antena si ésta va sobre un mástil o torre, pulsando en '*Antenna height > Other*' y la dirección de la misma (muy importante para antenas direccionales), en '*Antenna direction*'.

| ist of all nets | Default parameters                                                                                                    | Copy Net | Pa    | ste Net               | Cance                                     | el OK               |
|-----------------|----------------------------------------------------------------------------------------------------|----------|-------|-----------------------|-------------------------------------------|---------------------|
| °FC_CBG         | Parameters To                                                                                                    | pology   | Membe | rship                 | Systems                                   | s Style             |
|                 | List of all units                                                                                                    |          |       | - Member<br>Role of ( | of PFC_CB<br>Oficina                      | G                   |
|                 | ✔ Oficina ✔ Alcantarillas ✔ San Fernando                                                                                                    |          | Â     | Node<br>System        |                                           | •                   |
|                 | <ul> <li>Bartolomé</li> <li>C. Maribáñez</li> <li>Ctra. Utrera</li> <li>Cismán</li> <li>Los Cabreros</li> <li>Merinales</li> <li>La Cabaña</li> <li>Almonázar</li> </ul> |          | ш     | Antenr                | 68 MHz dip<br>na height (m<br>stem<br>ner | 4,5dBi sin ca 💌     |
|                 | ✓ Palmilla ✓ Melendo ✓ Carmona 1                                                                                                    |          |       | Fixed                 | na direction<br>(°)                       | -                   |
|                 | <ul> <li>✓ El Oidor</li> <li>✓ El Granadillo</li> <li>✓ C. Paraíso</li> </ul>                                                                                            |          |       | Azimut<br>0           | h (°)                                     | Elevation angle (*) |
|                 | ESTRUCTURA 1                                                                                                    |          | -     |                       | View p                                    | attern              |

Pulsando el botón 'View pattern' se puede ver el patrón de radiación de la antena.

Figura 3.14: Asociación de unidades radio a la red.

# 3.5. Guardar el proyecto.

Para guardar el proyecto:

- 1. Guardar la matriz de elevaciones en 'File > Save map as'.
- 2. Guardar las imágenes en 'File > Save picture as'.
- 3. Guardar los datos de redes y unidades en 'File > Save networks'.

Es importante recordar que los datos de sistemas deben haberse guardado previamente pulsando el botón '*Add to radiosys.dat*'. En caso contrario, se perderán los datos de los sistemas. Ver el apartado 3.4.2.

# 3.6. Herramientas.

Una vez realizadas las configuraciones necesarias del programa, creada la red y configurados los sistemas, situadas las unidades y elegido un mapa, ya se puede comenzar con la tarea de planificación radioeléctrica. Este apartado habla sobre las herramientas que Radio Mobile pone a disposición para este fin.

#### 3.6.1. Radio Link.

La herramienta Radio Link permite simular radioenlaces. Para acceder a ella, hay que ir al menú '*Tools > Radio Link'*.

| dit View Swap                                                                                                    |                                                                                                    |                                                                                                    |                                                                                           |                                                                            |                                                             |   |
|----------------------------------------------------------------------------------------------------|----------------------------------------------------------------------------------------------------|----------------------------------------------------------------------------------------------------|-------------------------------------------------------------------------------------------|----------------------------------------------------------------------------|-------------------------------------------------------------|---|
| Azimuth=13,65°                                                                                                    | Elev. angle=-0,226*                                                                                                | Clearance at 4,37km                                                                                                    | Worst Fresh                                                                               | nel=0,4F1                                                                  | Distance=7,85km                                             |   |
| Free Space=109,1 dB                                                                                                    | Obstruction=5,2 dB                                                                                                 | Urban=0,0 dB                                                                                                    | Forest=1,0                                                                                | dB                                                                         | Statistics=5,9 dB                                           |   |
|                                                                                                    |                                                                                                    |                                                                                                    |                                                                                           |                                                                            |                                                             |   |
|                                                                                                    |                                                                                                    |                                                                                                    |                                                                                           |                                                                            |                                                             | - |
| Transmitter<br>Bartolomé                                                                                                    |                                                                                                    | S9 Alcar                                                                                                    | ver<br>tarillas                                                                           |                                                                            | S                                                           | 9 |
| Transmitter<br>Bartolomé<br>Role                                                                                                    | Terminal                                                                                                    | S9<br>Alcar<br>Role                                                                                                    | ver<br>tarillas                                                                           | Terminal                                                                   | S:                                                          | 9 |
| Transmitter<br>Bartolomé<br>Role<br>Fx system name                                                                                         | Terminal<br>xBee 868 MHz sleeve. 4,5                                                                               | S9 Recei                                                                                                    | ver<br>tarillas<br>tem name                                                               | Terminal<br>xBee 868                                                       | S:<br>MHz sleeve. 4,5dBi                                    | 9 |
| Transmitter<br>Bartolomé<br>Role<br>Fx system name<br>Fx system name                                                                       | Terminal<br>xBee 868 MHz sleeve. 4,5<br>0,3162 W 25 dBi                                                            | S9<br>S9<br>Alcar<br>Role<br>Bi T<br>Rx sys<br>m<br>Requi                                                                                                    | ver<br>tarillas<br>tem name<br>red E Field                                                | Terminal<br>xBee 868<br>19,7 dBµV                                          | MHz sleeve. 4,5dBi<br>/m                                    | 9 |
| Transmitter<br>Bartolomé<br>Role<br>Ix system name<br>Ix power<br>i.ne loss                                                                | Terminal<br>  xBee 868 MHz sleeve. 4,5<br>0,3162 W 25 dBi<br>0,2 dB                                                | S9<br>Alcar<br>Role<br>Bi  Requi<br>Anten<br>Anten                                                                                                    | tarillas<br>tem name<br>red E Field<br>na gain                                            | Terminal<br>xBee 868<br>19,7 dBμV<br>4,5 dBi                               | MHz sleeve. 4,5dBi<br>/m<br>2,4 dBd                         | 9 |
| Transmitter<br>Bartolomé<br>Role<br>Fx system name<br>Fx power<br>inne loss<br>Antenna gain                                                | Terminal<br>xBee 868 MHz sleeve. 4,5<br>0,3162 W 25 dBi<br>0,2 dB<br>4,5 dBi 2,4 dB                                | S9<br>Alcar<br>Role<br>Bi T<br>Requi<br>Anten<br>d + Line lo                                                                                                    | ver<br>tarillas<br>tem name<br>ed E Field<br>na gain<br>ss                                | Terminal<br>xBee 868<br>19,7 dBμV<br>4,5 dBi<br>0,2 dB                     | MHz sleeve. 4,5dBi<br>/m<br>2,4 dBd                         | 9 |
| Transmitter<br>Bartolomé<br>Role<br>Tx system name<br>Tx power<br>Line loss<br>Antenna gain<br>Radiated power                              | Terminal<br>xBee 868 MHz sleeve, 4,5<br>0,3162 W 25 dBr<br>0,2 dB<br>4,5 dBi 2,4 dB<br>EIRP=0,85 W ERP=1           | S9<br>Alcar<br>Bi<br>Bi<br>Control Bit System<br>Anten<br>Line lo<br>D,52 W Rx system<br>Anten<br>Rx system<br>Anten<br>Rx system<br>Rx system<br>Anten<br>Rx system<br>Anten<br>Anten<br>Anten                                                     | ver<br>tarillas<br>tem name<br>red E Field<br>na gain<br>ss<br>ss<br>ssitivity            | Terminal<br>xBee 868<br>19.7 dBμV<br>4,5 dBi<br>0,2 dB<br>0,5623μV         | MHz sleeve. 4,5dBi<br>/m<br>2,4 dBd<br>-112 dBm             | 9 |
| Transmitter<br>Bartolomé<br>Role<br>I x system name<br>I x power<br>Line loss<br>Antenna gain<br>Radiated power<br>Antenna height (m)      | Terminal<br>xBee 868 MHz sleeve. 4,5<br>0,3162 W 25 dB<br>0,2 dB<br>4,5 dBi 2,4 dB<br>EIRP=0,85 W ERP=1<br>8 • • • | S9<br>S9<br>Alcar<br>Role<br>Bi ▼<br>Requi<br>Anten<br>Line Ic<br>D,52 W<br>Anten<br>Anten<br>Line Ic<br>Rx sys<br>Anten<br>Anten<br>Ant | tarillas<br>tem name<br>red E Field<br>na gain<br>ss<br>nsitivity<br>na height (m)        | Terminal<br> xBee 868<br>19,7 dBµV<br>4,5 dBi<br>0,2 dB<br>0,5623µV<br> 8  | MHz sleeve. 4,5dBi<br>/m<br>2,4 dBd<br>-112 dBm<br>+Undd    | 9 |
| Transmitter<br>Bartolomé<br>Role<br>Ex system name<br>Ex power<br>.ine loss<br>Antenna gain<br>Radiated power<br>Antenna height (m)<br>Net | Terminal<br>xBee 868 MHz sleeve. 4,5<br>0,3162 ₩ 25 dBr<br>0,2 dB<br>4,5 dBi 2,4 dB<br>EIRP=0,95 ₩ ERP=1<br>8 +    | S9<br>Alcar<br>Role<br>Rx sys<br>m<br>d<br>1,52 W<br>Ndo<br>Frequi<br>Anten<br>Anten<br>Frequi                                                                                                    | ver<br>tarillas<br>ed E Field<br>na gain<br>ss<br>sitivity<br>na height (m)<br>ency (MHz) | Terminal<br>  xBee 868<br>19,7 dBµV<br>4,5 dBi<br>0,2 dB<br>0,5623µV<br> 8 | MHz sleeve. 4,5dBi<br>/m<br>2,4 dBd<br>-112 dBm<br>- + Undd | 9 |

Figura 3.15: Ventana principal de Radio Link.

En la ventana principal, menú 'View > Profile', aparece representado el perfil de elevación entre las dos unidades radio, con los elipsoides de Fresnel y el link budget o balance de potencias desglosado sobre el diagrama. Como se vio en el apartado 2.4.2., las pérdidas (PL) vienen dadas por la siguiente expresión:

PL(dB) = PathLoss(dB) + Obstruction(dB) + Urban(dB) +

$$+Forest(dB) + Statistics(dB)$$

Se pueden cambiar las unidades radio manualmente, o intercambiarlas, pulsando en el botón situado en la barra de herramientas, '*Swap*'. También pueden cambiarse los sistemas

radio asociados a las unidades, las alturas de las antenas, el rango de frecuencias de trabajo y la red que estamos usando.

En '*Edit > Export to*', se pueden exportar los datos del radioenlace a Google Earth en formato '.kml' y a RM Path, un programa externo asociado a Radio Mobile, similar a Radio Link.

Respecto al menú 'View', las opciones son las siguientes:

- **Profile**. Muestra el perfil de elevación con el radioenlace. Vista principal.
- **Details.** Muestra información detallada sobre el balance de potencias, el modo de propagación empleado (Line-Of-Sight, Diffraction o Scatter), valores medios y estadísticas.
- Range. Muestra el nivel de señal recibido para cada punto frente al umbral del receptor.
- Distribution. Muestra las estadísticas de la señal en el trayecto.
- **Observe**. Hace una representación en 3D para ver si hay visibilidad directa desde la antena transmisora hasta la receptora. Es más rápido que exportarlo a Google Earth, pero la calidad visual es inferior.
- Antenna pattern. Permite dibujar el patrón de radiación de la antena sobre el mapa. Útil con antenas directivas.

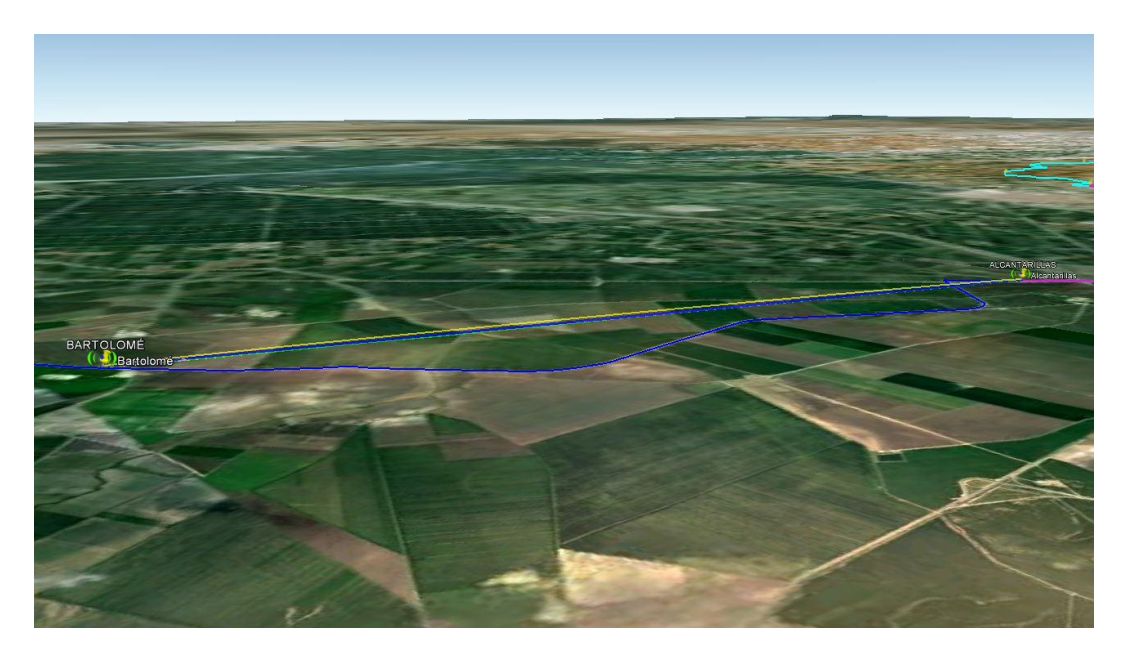

Figura 3.16: Vista en 3D en Google Earth de un radioenlace exportado desde Radio Link.

#### 3.6.2. Radio Coverage.

La herramienta Radio Coverage permite dibujar el área de cobertura de una unidad radio mediante diversos tipos de gráficas.

Los tipos de cobertura que permite realizar son los siguientes:

- Single Polar. Calcula el área de cobertura de una estación transmisora fija para un terminal móvil especificado realizando un barrido radial. La gráfica se puede expresar en un gradiente de colores '*Rainbow*' para indicar el nivel de señal recibida en dBm. Se encuentra en '*Tools > Radio Coverage > Single Polar'*.
   Cabe destacar que este tipo de cálculo de cobertura también es útil para el despligue de una red de nodos fijos, como es el caso de las redes de sensores inalámbricos. Este método da una idea de la zona donde se pueden colocar y además, como se verá luego, se puede exportar a Google Earth.
- **Combined cartesian**. Da la cobertura combinada de varias estaciones fijas a terminales móviles. '*Tools > Radio Coverage > Combined cartesian*'.
- Fresnel. Colorea sobre el mapa de elevaciones las áreas que cumplen el intervalo de despejamiento de la primera zona de Fresnel especificado. 'Tools > Radio Coverage > Fresnel'.
- Interference. Usado para estudios de interferencia. 'Tools > Radio Coverage > Interference'.
- **Best Sites.** Permite encontrar el mejor emplazamiento para una antena transmisora que debe ofrecer cobertura a un conjunto de terminales móviles. *'Tools > Radio Coverage > Find Best Sites'.*

Para el caso de redes de nodos fijos, el tipo de gráfica más usada es por tanto 'Single Polar'.

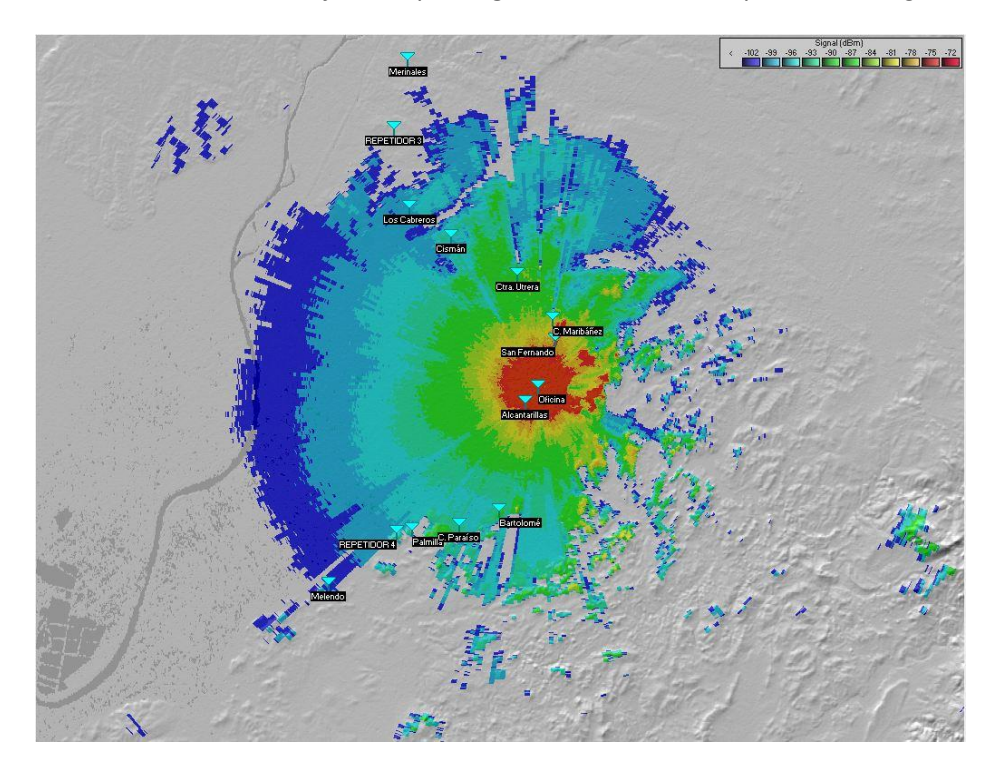

Figura 3.17: Mapa de cobertura 'Single Polar' con estilo 'Rainbow'.

En la figura se puede ver el mapa de cobertura Single Polar llegando hasta el nivel de sensibilidad más 10 dB de link margin.

La configuración es muy simple. Para redes de nodos fijos, el parámetro '*Link Direction'* es indiferente. Tiene relevancia en caso de redes móviles, puesto que en estos casos, la cobertura desde la torre o "downlink" es obviamente muy diferente a la cobertura desde el terminal móvil. El resto de parámetros se pueden dejar con los valores por defecto excepto el de '*Threshold*' o umbral, que nos permite decir el rango de potencias que se mostrarán y el de '*Plot*' que nos permite cambiar el tipo de gráfica.

Marcando la casilla 'Solid' nos muestra un diagrama de cobertura de un solo color y en este caso, sólo se puede marcar que represente valores a partir de un cierto umbral de dBm. Esta casilla es muy útil para exportar los datos a Google Earth en formato '.kml' y poder buscar posibles situaciones de nodos repetidores, como se verá en los apartados 5.2.2. y 5.2.3.

| Centre unit Oficina                                                                            | .▼ Draw                      |
|------------------------------------------------------------------------------------------------|------------------------------|
| Mobile unit Alcantarillas                                                                      |                              |
| Network PFC_CBG                                                                                | Cancel                       |
| Link Direction                                                                                 |                              |
| <ul> <li>Centre Tx - Mobile Rx</li> <li>Centre Rx - Mobile Tx</li> <li>✓ Worst case</li> </ul> | Minimum Maximum 0,01 100     |
| Plot                                                                                           | Azimuth range (*)            |
| Cold                                                                                           | or Minimum Maximum Sten      |
| 🗹 Fill area                                                                                    |                              |
| 🗆 Solid                                                                                        |                              |
| Rainbow                                                                                        | Antenna pattern              |
| 🗆 Blur                                                                                         | Use network antenna settings |
| Complete.way                                                                                   | sleeve din ant               |
| Threshold                                                                                      | A size the (2)               |
| C S-Unit T Auto set                                                                            | Azinum ( )                   |
| dBm     From                                                                                   | Elevation angle (*)          |
| C μV - Γ                                                                                       | _ Draw background            |
|                                                                                                |                              |

Figura 3.18: Configuración del modo 'Single polar' de Radio Coverage.

En la figura se ve la cobertura desde el nodo central en Google Earth, superpuesto a los tramos del canal. Nótese que esto es una gran ventaja, ya que en Google Earth se pueden superponer muchas capas, como es el caso de los tramos del canal o de los nodos repetidores.

Suponiendo que se tiene un mapa ya creado, los pasos para exportar a Google Earth una cobertura de este último tipo son los siguientes:

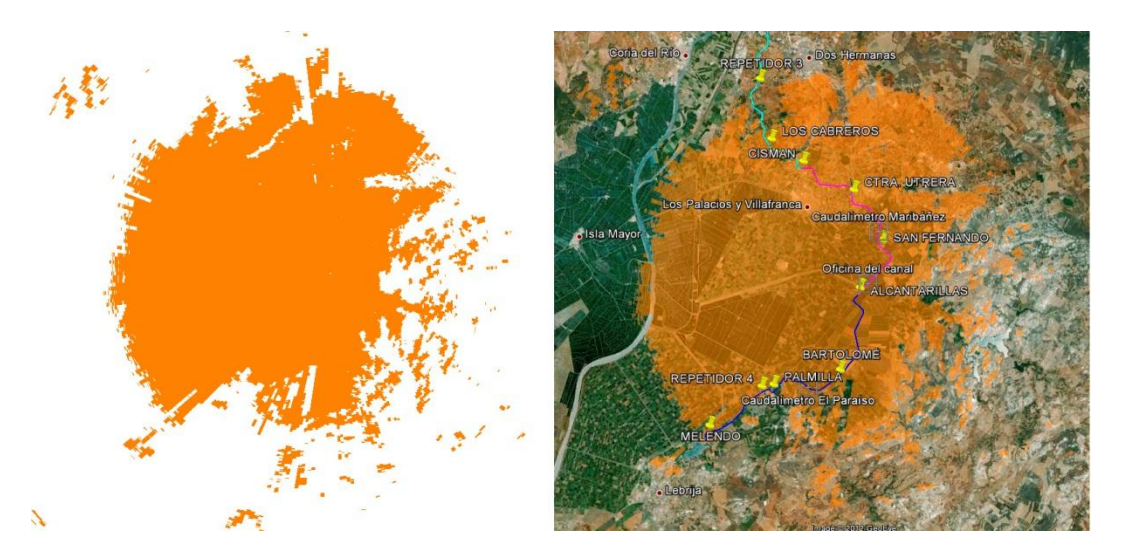

Figura 3.19: Cobertura en formato 'Solid' con fondo blanco y exportada a Google Earth.

- 1. Ir a 'File > Picture properties', seleccionar la casilla 'White' y pulsar 'Draw'.
- 2. Ir a 'Tools > Radio Coverage > Single Polar'.
- 3. En la sección 'Plot', desmarcar todas las casillas excepto 'Fill area' y 'Solid.
- 4. En la sección 'Threshold', seleccionar el umbral en dBm a partir del cual se mostrará el diagrama sólido de cobertura.
- 5. Pulsar 'Draw' y una vez que salga la imagen, ir a 'File > Save picture as' y seleccionar en tipo de archivo '.png' eligiendo la opción 'White is transparent'. Se creará un archivo '.png' con la cobertura sobre fondo transparente y varios más con diferentes extensiones, entre los que se encontrará uno '.kml'. Haciendo doble click en este último archivo, se abrirá en Google Earth. En la figura 3.19 se puede ver el archivo '.png' a la izquierda y el '.kml' una vez exportado a Google Earth.

#### 3.7. Datos de información geográfica.

Los datos de información geográfica o *geodata*, en inglés, utilizados por Radio Mobile son de tres tipos: datos de elevaciones, datos de clutter radioeléctrico y planos, para orientarse en el mapa.

Los datos de elevaciones (Digital Elevation Model, DEM) vienen dados por SRTM, DTED, GTOPO30, etc. Los datos de clutter, por Land Cover y los planos, por Google Maps, Yahoo! Maps, MapQuest, etc.

En este apartado se hablará un poco sobre SRTM y Land Cover. Nos centraremos básicamente en estos dos porque en lo que respecta a datos de elevaciones para España, se puede acceder a los datos de SRTM de 3 segundos de arco únicamente (para EE.UU. existen muchos más datos y resolución mayor) y para datos de clutter, también. Se pueden sacar datos de GTOPO30 pero dan la una precisión ligeramente inferior a SRTM. Desde Junio de 2009, el proyecto ASTER GDEM [26] de la NASA y el METI de Japón está desarrollando un mapa global DEM con una precisión similar al SRTM1 (1 segundo de arco, disponible sólo para Norteamérica). En Octubre de 2011 salió la versión 2 en la que se hicieron mejoras en la precisión y en la eliminación de aberraciones, zonas vacías, etc. No obstante, aún sigue en fase beta y la NASA advierte de los errores que todavía posee este modelo.

Radio Mobile todavía no lo soporta y por ello en este proyecto no se ha utilizado.

#### 3.7.1. Shuttle Radar Topography Mission (SRTM).

En 2001, la Nasa tomó la decisión de realizar un mapa de elevación de la Tierra. Tomaron imágenes de la Tierra cada 3 segundos de arco mediante radares del Space Shuttle. [1] Es decir, medidas a intervalos de 90 metros en todo el mundo. Por tanto, tendremos una precisión máxima de 90 metros. En Estados Unidos, la SRTM dio una precisión mayor, de 30 metros.

Existen carencias de medidas en las latitudes muy al norte, y en ciertas montañas, aunque esto se está corrigiendo. Para las latitudes de Andalucía, no hay carencia de datos. Por tanto, no habrá que aplicar ninguna corrección.

Radio Mobile descarga de forma automática los datos de elevación de la web de la NASA, si se dispone de conexión a Internet.

SRTM es un tipo de DEM (Digital Elevation Model). En general, los datos de elevaciones son de 3 tipos [11], elevación del suelo, elevación de "clutter" y datos "combinados". En el primer caso, el DEM es un DTM (Digital Terrain Model) en el que se mide la altura del suelo, sin bosques, zonas urbanas, etc. El segundo caso, tiene en cuenta las alturas de los objetos sobre el suelo, llamándose DSM (Digital Surface Model) y en el tercer caso, hace una especie de media entre el suelo y la altura de los obstáculos.

El caso de SRTM es el tercero. Por tanto, las zonas urbanas SRTM las tomará como una especie de mesetas o pequeñas colinas.

En la figura 3.20 se puede ver el barrio de Los Remedios de Sevilla. El barrio de Los Remedios no presenta ni una sola loma o desnivel destacable, sin embargo, en el mapa de elevaciones combinado con Google Maps de la figura se pueden ver pequeñas colinas a lo largo de la Av. República Argentina (marcado en rojo), así como otros montículos esparcidos por todo el barrio.

Como se aprecia en la foto de la derecha, esas "colinas" son en realidad edificios de una altura entre 20 y 30 metros e igualmente, los otros montículos son los pisos de altura media que existen en este barrio.

Para aplicaciones de telefonía móvil en zonas urbanas, estas aproximaciones se quedan cortas, ya que deben tenerse datos mucho más exactos. Sin embargo, para trazado de radioenlaces que cruzan zonas urbanas este modelo es bastante aceptable, ya que dichas supuestas "mesetas" o "lomas" ficticias obstruyen la primera zona de Fresnel y dan una aproximación de las pérdidas reales que introducen las zonas urbanas.

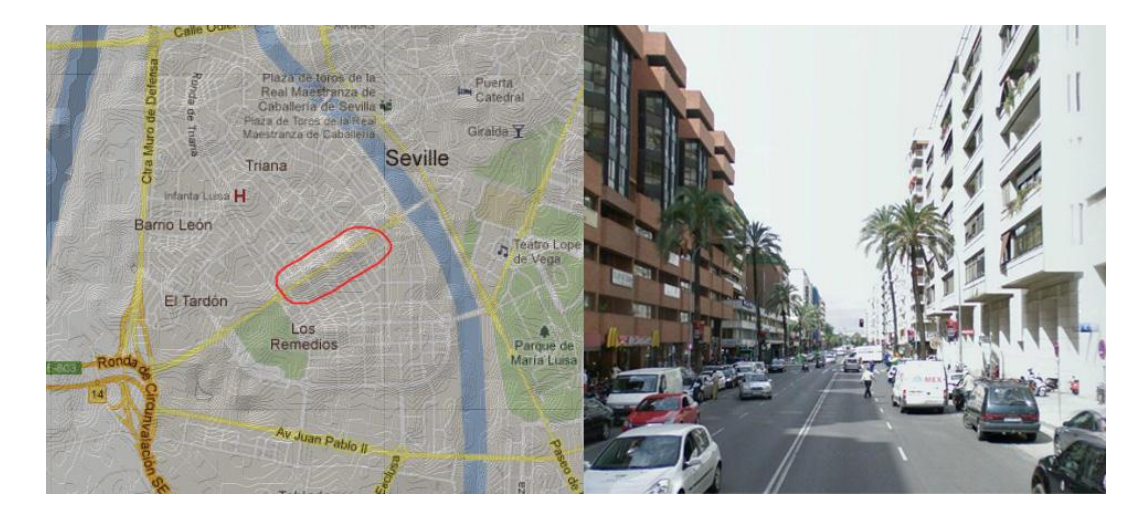

Figura 3.20: Mapa de elevaciones de la Av. República Argentina combinado con el mapa de Google Maps y foto de la misma.

No obstante, SRTM no percibe los distintos tipos de vegetación, ni tampoco todas las zonas urbanas, por lo que si añadimos datos de clutter, los resultados son mucho más fidedignos. Para ello, se puede usar la herramienta Land Cover, de la que se habla en el siguiente apartado.

## 3.7.2. Land Cover.

Como ya se introdujo en el apartado 2.5, Land Cover es la herramienta que usa Radio Mobile para modelar el clutter radioeléctrico. Se basa en los datos extraídos por la Universidad de Maryland y tiene una resolución de 1000 x 1000 metros.

Existen compañías que ofrecen datos de clutter comerciales para aplicaciones de telefonía móvil con precisiones de hasta 25 x 25 metros. El problema es que tienen un precio muy elevado y fuera del alcance de usuarios aficionados. No obstante, para el caso de radioenlaces fijos de largo alcance, es una aproximación medianamente aceptable.

La versión descargable de datos de clutter de la Universidad de Maryland tiene disponible 13 clases de clutter, entre las que se encuentran "Agua", "Zona boscosa", "Zona de cultivo", "Zona urbana", entre otras.

Land Cover hace especial hincapié en la vegetación, dejando un poco de lado las zonas urbanas. Esto se compensa de dos formas, por un lado con los relieves que introduce SRTM y por otro con los link margins de seguridad (ver apartado 2.4.3.) que se tomarán para las pérdidas por desvanecimientos, multirreflexiones, etc.